Ćwiczenie 5

# MySQL – zarządzanie relacyjną bazą danych serwisu WWW

Czas trwania: 90 min.

Zadania do wykonania:

1. W oparciu o instrukcję przećwiczyć zagadnienie tworzenia i administracji bazą danych MySQL za pomocą konsoli oraz API MySQL na przykładzie systemu phpMyAdmin. Utworzyć przykładową bazę danych z tabelą oraz wypróbować kilka przykładów zapytań.

(Czas trwania: ok. 45 min.)

W instrukcji zamieszczono procedurę zakładania bazy danych i konfigurowania jej do postaci, która może być wykorzystana jako magazyn danych dla serwisu internetowego.

 Na podstawie przeprowadzonych ćwiczeń utworzyć i wypełnić wstępnie bazę danych dla prowadzonego tematu projektowego

(Czas trwania: ok. 45 min.)

Samodzielnie wykonać projekt bazy danych dla własnego projektu posługując się sekwencją czynności wskazanej w poprzednim ćwiczeniu.

Wynikiem końcowym ćwiczeń jest utworzenie, bazy danych dla projektu z przynajmniej jedną tabelą danych wypełnioną co najmniej jedną krotką.

### Objaśnienia

MySQL – jest systemem zarządzania relacyjnymi bazami danych, który jest równocześnie jednym z najczęściej wykorzystywanych silników bazodanowych w budowie serwisów internetowych. Ze względu na swoje zalety jak: funkcjonalność, szybkość czy zgodność ze standardem, aplikacja ta zyskała duże uznanie wśród webmasterów.

Baza danych jest w wielu przypadkach systemów sieciowych najlepszym sposobem magazynu informacji.

## Ćwiczenia praktyczne

- Zalogować się do maszyny wirtualnej i z menu systemowego wybrać z menu systemowego Programy >> Narzędzia systemowe >> Terminal efekt: otworzenie okna terminala
- Ustawić dla maszyny wirtualnej (konfigurację sieciową z menadżera maszyn wirtualnych) połączenie sieciowe zmostkowane (wybrać z listy dla Adaptera nazwę karty sieciowej)

efekt: podłączenie maszyny wirtualnej do sieci VLAN (lokalnej sieci laboratoryjnej)

3. Sprawdzić IP adres serwera wirtualnego. W terminalu wpisać następujące polecenie: ifconfig

efekt: na ekranie pojawi się odpowiedź o adresacji IP dla serwera.

**Jeśli** serwer odpowie interfejsem eth0 z adresem z grupy 192.168.0.x (gdzie x oznacza realny numer IP hosta) oznacza to, że maszyna jest przygotowana do pracy. Należy przejść do ćwiczenia 4. Jeśli nie, należy kontynuować scenariusz.

**Jeśli** odpowiada tylko interfejs *lo* należy wykonać następujace czynności: wykonać w konsoli polecenia :

sudo su /etc/init.d/network restart
ipconfig

**Jeśli** nadal serwer nie odpowiada interfejsem *ethO* adresem IP z grupy 192.168.0.x – należy poinformować prowadzacego

efekt: skonfigurowanie maszyny wirtualnej do pracy w sieci Internet

4. Sprawdzić na serwerze w przeglądarce internetowej działanie sieci Internet wpisując dowolny adres znanej strony internetowej np. *http://google.pl.* 

efekt: dostęp do sieci Internet oraz udostępnienie zasobów serwera wirtualnego w sieci VLAN tak, by były one widoczne z dowolnego komputera na sali lab. Sprawdzić widoczność serwera wpisując w przeglądarkę internetową komputera (rodzica) adres IP serwera np.: <u>http://192.168.0.145/</u>

Poprawnie wykonana konfiguracja pozwoli na przeglądanie stron WWW serwera wirtualnego w oknie fizycznego komputera na sali lab. (rodzica) i dodolnego komputera z sali lab.

# Ćwiczenie A – ma na celu zapoznanie studenta z możliwościami działania w konsoli serwera i pracy z bazą danych

- W maszynie wirtualnej w oknie konsoli wpisać polecenie służące do uruchomienia trybu znakowego dla systemy MySQL:
   mysql -p
   wprowadzić hasło podane przez prowadzącego (sekretne <sup>©</sup>)
   efekt: zalogowanie się do systemu bazy danych MySQL. Ścieżka w konsoli zmieni się na mysql>
- Wyświetlenie dostępnych baz danych. Wprowadzić do konsoli polecenie: show databases;
   efekt: lista istniejących baz danych w mysql
- 7. Wybranie konkretnej bazy danych. Wprowadzić do konsoli polecenie:
   use mysql; gdzie mysql to nazwa bazy danych
   efekt: wybranie bazy danych do administracji z grupy wszystkich baz dancyh
- 8. Wyświetlenie tabel bazy danych mysql (w przykładzie: systemowe tabele bazy danych)

show tables;
efekt: lista tabel aktywnej bazy danych

- 9. Wyświetlenie listy rekordów tabeli user bazy danych mysql select \* from user; efekt: lista rekordów użytkowników z tabeli user bazy mysql
- Wylogowanie się z konsoli mysql serwera. exit;
   efekt: wylogowanie się z konsoli mysql. Konsola zgłosi standardową systemową ścieżkę zgłoszenia użytkownika. Zamknąć okno konsoli.

Ćwiczenie B – ma nacelu zapoznanie studenta z API systemy MySQL w postaci phpMyAdmin

- 11. **Nie wyłączać** maszyny wirtualnej, na której pracuje ciągle serwer WWW i MySQL ponieważ na nim będą prowadzone ćwiczenia zdalne.
- 12. Zalogować się do systemu zarządzania bazą danych MySQL na serwerze wirtualnym z przegladarki internetowej komputera hosta (Windows). W celu administracji bazami danych w systemi MySQL należy zalogować się do API systemu bazy danych wpisując w pasek adresu przeglądarki następującą linię:

http://192.168.0.(numerIPserwera)/phpmyadmin

efekt: w oknie przeglądarki pojawi się okno logowania do systemu w które należy wprowadzić jako identyfikator użytkownika: *root*, a w miejsce hasła: hasło podane przez prowadzącego (sekretne <sup>(2)</sup>). Po poprawnej weryfikacji system zaloguje superużytkownika do zasobów bazy danych.

13. Okno przeglądarki podzielone jest na części: po lewej stronie znajduje się lista baz danych lub lista tabel (w zależności od kontekstu). W górnej części znajduje się menu główne (również zależy od kontekstu). Poniżej menu głownego, znajduje się część treści (również kontektowe)

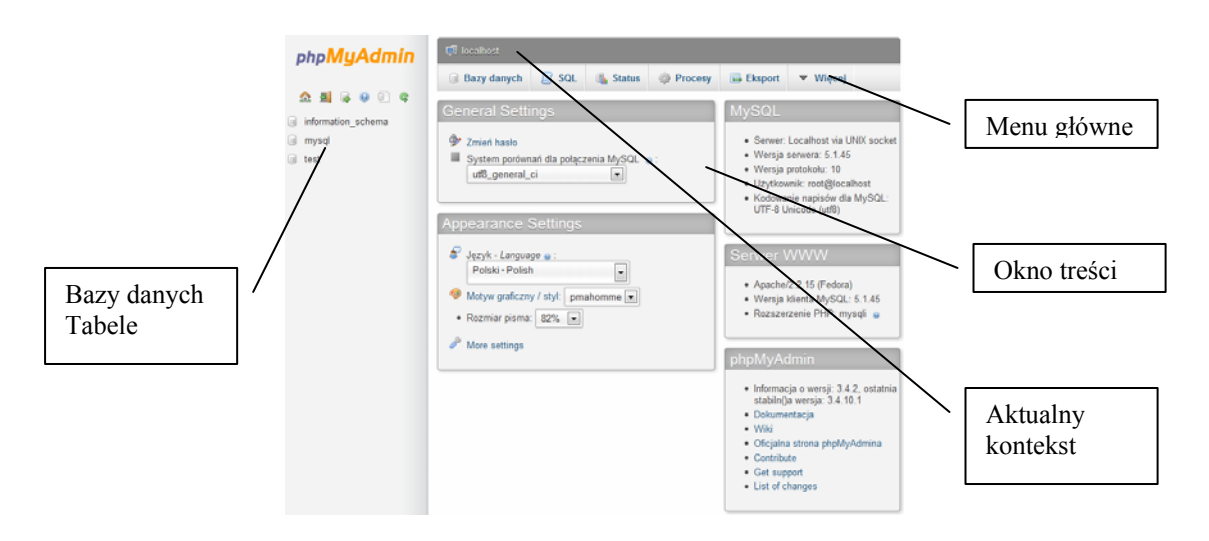

Przeglądnąć bazę danych *mysql* zapoznając się z jej zawartością oraz z możliwościami prezentacyjnymi *phpMyAdmin* **efekt: zapoznanie się ze środowiskiem API** 

14. Założenie nowej bazy danych. Wybrać z głównego menu opcję Bazy danych i postępować wedłu instrukcji przedstawionej poniżej efekt: utworzenie bazy danych Testowa

| ← → http://192.168.0.143 × ★ ▼                        | /phpmyadmir 𝔎 - 🗟 Ċ ×   ∰ 192.168.0.143 / localhost   p ×                                                                                                    |                                               |  |  |  |
|-------------------------------------------------------|----------------------------------------------------------------------------------------------------|-----------------------------------------------|--|--|--|
| php <mark>MyAdmin</mark>                              | 📮 localhost                                                                                                    |                                               |  |  |  |
|                                                       | 🗊 Bazy danych 📋 SQL 🖺 Status 🌼 Procesy 🖭 Uprawnienia 💌 N                                                                                                    | Więcej                                        |  |  |  |
| <u>∧ ≣</u> ≽ ⊗ 0 ¢                                    |                                                                                                    |                                               |  |  |  |
| <ul> <li>information_schema</li> <li>mysql</li> </ul> | Bazy danych                                                                                                    | 1. Wybranie z menu<br>zarządzania bazą danych |  |  |  |
| i test                                                | 0                                                                                                    |                                               |  |  |  |
|                                                       | Utwórz nową bazę danych o       2. Wprowadz nowej bazy d nowej bazy d                                         |                                               |  |  |  |
|                                                       | Baza danych                                                                                                    |                                               |  |  |  |
|                                                       | information_schema information_schema information_s | 3 Utworzenie bazy                             |  |  |  |
|                                                       | mysql Sprawdź uprawmenia                                                                                                    | danych "Testowa"                              |  |  |  |
|                                                       | Test Sprawdź uprawnienia                                                                                                    |                                               |  |  |  |
|                                                       | Sumarycznie: 3                                                                                                    | Lista dostepnych                              |  |  |  |
|                                                       | ↑ Zaznacz wszystkie / Usuń zaznaczenie Zaznaczone: 🕞 Usuń                                                                                                    | baz danych                                    |  |  |  |
|                                                       | 💼 Włącz statystyki                                                                                                    |                                               |  |  |  |
|                                                       | ▲ Uwaga: Włączenie statystyk baz danych może spowodować duży ruch pomiędzy ser<br>serwerem MySQL.                                                                                                    | werem WWW a                                   |  |  |  |
|                                                       |                                                                                                    |                                               |  |  |  |

15. Utworzenie uprawnionego użytkownika do działania na danych bazy danych Testowa efekt: utworzenie dla bazy danych Testowa uprzywilejowanego użytkownika uprawnionego do działań jedynie na danych w ramach jednej bazy. Użytkownik root jest superużytkownikiem i ma dostęp do całego systemu bazy

danych oraz wszelkie przywileje z tym zwiazane, stąd nie jest bezpiecznym korzystanie w skryptach z jego osoby i uprawnień. Należy założyć użytkownika dedykowanego konkretnej bazie danych z minimalnymi uprawnieniami:

- Wybrać z menu głównego okna opcję Uprawnienia
- Wybrać opcję dodaj nowego użytkownika
- Uzupełnić pola formularza według opisu
- Wybrać uprawnienia
- Założyć użytkownika

efekt: Powstanie nowego użytkownika właściwego dla bazy danych *Testowa* z ograniczonymi uprawnieniami do danych i metadanych

dr inż. Arkadiusz Rzucidło

| ★ http://192.168.0.143       ×     ★ | 3/phpmya | admin/                                                                                                    |                                                             |
|--------------------------------------|----------|----------------------------------------------------------------------------------------------------|-------------------------------------------------------------|
| phpMyAdmin<br>쇼 희 유 왕 한 역            |          | Add a New User<br>Dodaj nowego użytkownika                                                                     | 1. Wybrać nazwę dla<br>użytkownika<br>Np. Jasio             |
| information_schema<br>mysql<br>test  |          | Nazwa Użyj pola tekstoweg V<br>użytkownika:<br>Host: Dowolny host V                                            | 2. Wybrać Host lokalny                                      |
|                                      |          | Hasło: Użyj pola tekstoweg                                                                                     | <ol> <li>Wybrać hasło dla<br/>nowego użytkownika</li> </ol> |
|                                      |          | Wygeneruj hasło: Generuj                                                                                       | 4. Zatwierdzić wybór                                        |
|                                      |          | Baza danych dla użytkownika     None     Utwórz bazę danych z taką samą nazwą i przyznaj wszystkie uprawnienia |                                                             |
|                                      | (0       | Anuluj Utwórz użytkow                                                                                          | wnika                                                       |

### efekt: na liście użytkowników powinien pojawić się wpis użytkownika Jasio.

- W linii użytkownika wybrać link Edytuj uprawnienia

- W oknie przegladarki dotyczącym uprawnień znaleźć poniżej pól określających uprawnienia globlane Uprawnienia specyficzne dla baz danych.

- Wybrać w polu combi bazę danych Testowa

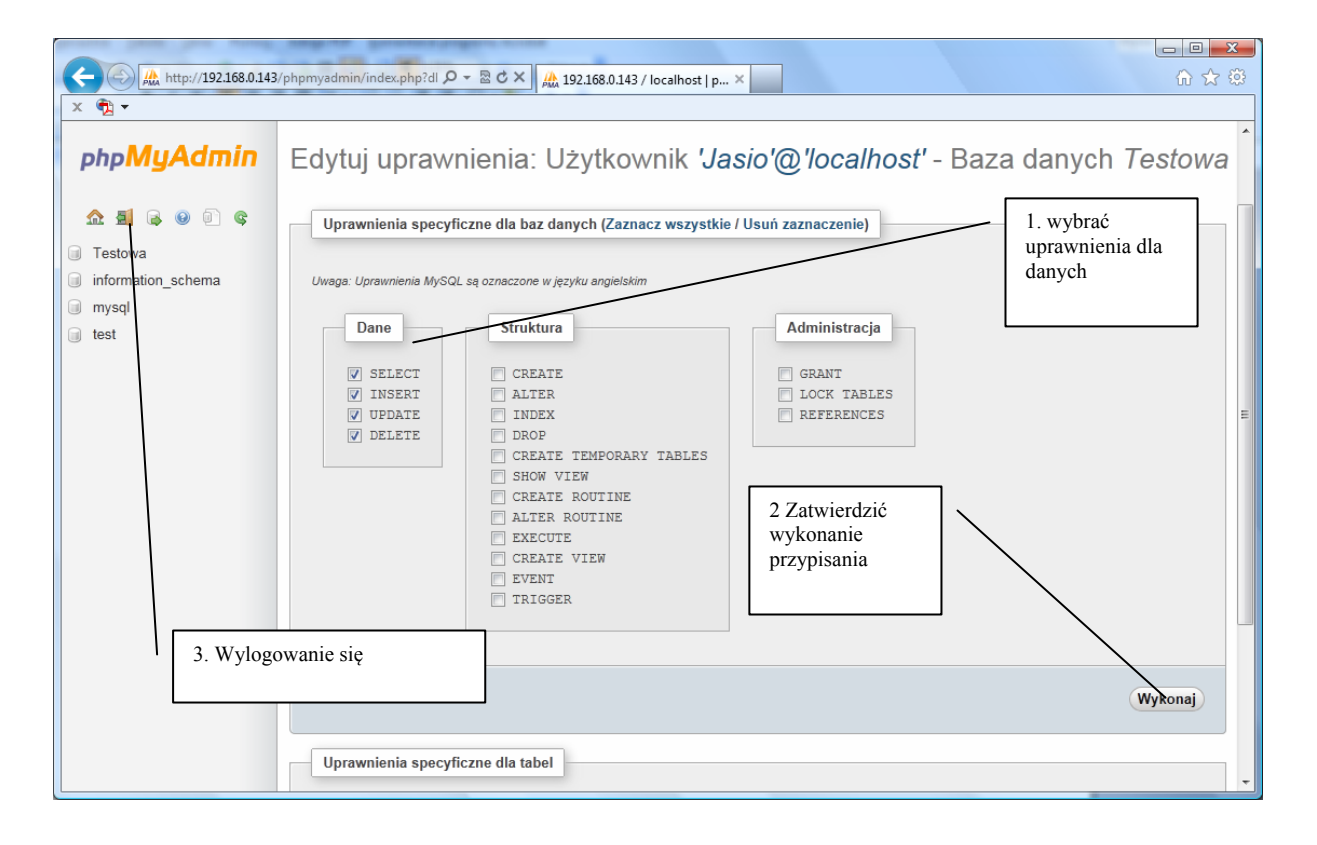

16. Wylogować się z systemu phpMyAdmin.

Zalogować się jako nowo utworzony użytkownik (Jasio). efekt: jeśli logowanie przebiegło pomyślnie oznacza to, że konto użytkownika założone jest poprawnie. Jeśli nie, należy powtórzyć czynności wcześniej usuwając konto z listy pozycji posługując się kontem użytkownika root

- 17. Zalogować się jako użytkownik *root* do *phpMyAdmin*. Wybrać bazę danych *Testowa* a następnie założyć tabelę *Wzorowa*.
  - w oknie treści wybrać opcję *Utwórz nową tabelę w bazie danych Testowa* określając nazwę tabeli np. *Wzorowa* i definiując liczbę pól danych (np. 3)
  - Zatwierdzić wybór
  - Uzupełnić charakterystykę pól według wskazania na rys. poniżej.
  - Zatwierdzić utworzenie tabeli danych opcja Zachowaj

### efekt: utworzona tabela danych Wzorowa

| Create Table                      |            |      |                       |      | ×                      |
|-----------------------------------|------------|------|-----------------------|------|------------------------|
| Nazwa tabeli:                     |            |      | 1 nazwa nola          |      | ר וֹ                   |
| Wzorowa                           |            |      | 1. nazwa pola         |      |                        |
|                                   |            | Stru | uktura 🔬              |      |                        |
| Kolumna                           | id_wzorowa |      | nazwa                 | data | E                      |
| Тур 😦                             | INT        | •    | VARCHAR               | DATE | 6. pole znakowe        |
| Długość/Wartości* <sup>1</sup>    |            |      | 50                    |      | 7. określonej długości |
| Domyślnie <sup>2</sup>            | None       | •    | None   2. typ pola    | None |                        |
| Metoda<br>porównywania<br>napisów |            |      | 3. Brak wartości zero | wych | 8. pole typu daty      |
| Atrybuty                          | UNSIGNED   |      |                       |      |                        |
| Null                              |            |      | 4. Klucz głowny       |      |                        |
| Indeks                            | PRIMARY    | •    |                       |      |                        |
| AUTO_INCREMENT                    |            |      | 5. Autoinkrementacj   | a    |                        |
|                                   |            |      |                       |      | Anuluj                 |

- 18. Dodanie wpisów do tabeli realizuje się:
  - Wybrać z listy tabel tabelę Wzorowa
  - Wybrać z menu głównego opcję *Dodaj*
  - Wypełnić poszczególne pola danymi i zatwierdzić wprowadzenie danych

### efekt: wprowadzone dane do tabeli Wzorowa

- 19. Uzyskanie informacji z tabeli Wzorowa za pomocą zapytania SQL
  - wybrać z menu głównego (będąc w kontekście bazy danych Testowa) opcję SQL
  - do okna wprowadzić zapytanie o teści

select \* from Wzorowa - zaobserwować wynik zapytania efekt: wybranie z tabeli Wzorowa wszystkich rekorów

20. Przetestować dodatkowe polecenia SQL dla bazy danych każdorazowo sprawdzając efekt wykonania polecenia wybierając z głownego menu opcję *Przeglądaj* 

Insert into Wzorowa values (`','Wpis testowy','2012-01-01')
Update Wzorowa set data='2012-01-31' where data='2012-01-01'
delete from Wzorowa where nazwa like `Wpis%'

efekt: dopisanie rekordu do tabeli, zmiana pozycji pola *data*, usunięcie rekordu z tabeli *Wzorowa*